# 有机蒸汽浓度传感器说明书 V1.0

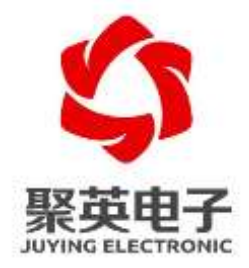

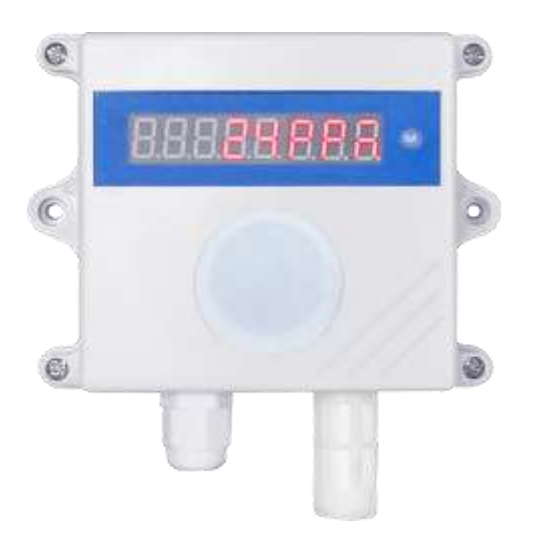

北京聚英翱翔电子有限责任公司 2021年5月

官网: <u>www.juyingele.com.cn</u>

目 录

|          | <b>立</b> 旦众切      |
|----------|-------------------|
| ì        | ) 明月纪             |
|          | 1、厂的概处            |
|          | 2、产品特点1           |
|          | 3、产品功能1           |
|          | 4、型号说明1           |
| <u> </u> | 主要参数1             |
| 三、       | 接口说明              |
|          | 1、RS485 接线3       |
|          | 2、4-20MA/0-10V 接线 |
| 四、       | 通讯接线说明4           |
|          | 1、RS485级联接线方式4    |
|          | 2、模拟量接线方式         |
| 五、       | 通讯协议              |
|          | 1、通讯协议说明          |
|          | 2、Modbus 寄存器说明    |
|          | 3、指令列表            |
|          | 4、指令详解7           |
| 六、       | 测试软件说明            |
|          | 1、软件下载            |
|          | 2、软件界面            |
|          | 3、模拟量数据输入说明       |
| 七、       | 参数及工作模式配置10       |
|          | 1、设备地址            |
|          | 2、波特率的读取与设置10     |
| 八、       | 安装尺寸10            |
| 九、       | 常见问题与解决方法         |
| +.       | 技术支持联系方式12        |
|          | 12                |

### 一、产品介绍

#### 1、产品概述

本设备采用电化学气体传感器探头,对有机蒸汽(Organic vapor)中的 甲苯、乙醇、丙酮、甲醛、氢气有较高的灵敏度,对其他有机气体也 有较好的检测能力,并且设备具有长寿命、高精度、高重复性和高稳 定性的特点。

本设备带 LED 数码管实时显示,带有 RS485 隔离通讯接口,带 4-20mA/0-10V 输出接口,能够应用于有机蒸汽泄漏、工业气体检测 场景。

2、产品特点

- DC7-30V 宽压供电;
- RS485 通讯光电隔离;
- 长寿命、高精度、高重复性、高稳定性;
- LED 数码管实时显示。
- 3、产品功能
  - 5~500ppm(有机蒸汽)范围检测;
  - 支持 RS485 通讯;
  - 支持标准 Modbus RTU 协议;
  - 支持 4-20MA 或 0-10V 信号输出;
  - 0-255 设备地址可通过软件设置;
  - 支持波特率: 2400,4800,9600,19200,38400,115200(默认 9600)。
- 4、型号说明

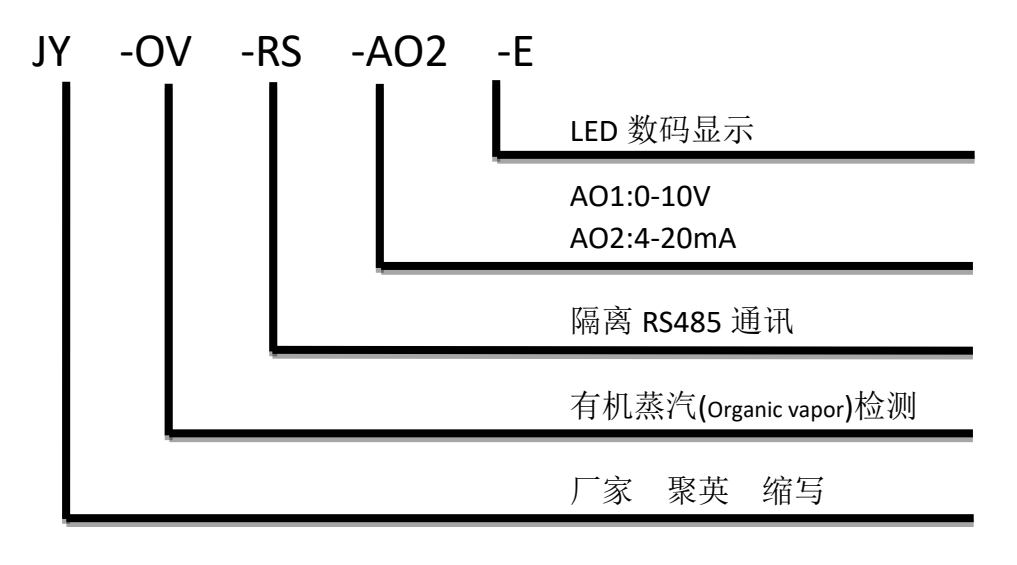

1

# 二、主要参数

| 参数     | 说明                                     |  |  |  |
|--------|----------------------------------------|--|--|--|
| 检测气体   | 有机蒸汽(含甲苯、乙醇、丙酮、甲醛、氢气)                  |  |  |  |
| 供电范围   | 7-30VDC 直流供电(模拟输出需要≥12V)               |  |  |  |
| 数据接口   | RS485、4-20MA、0-10V                     |  |  |  |
| 功耗     | 24V 75mA 约1.8W                         |  |  |  |
| 测量范围   | 5~500ppm                               |  |  |  |
| 测量精度   | $\pm$ 3%FS                             |  |  |  |
| 分辨率    | 1ppm                                   |  |  |  |
|        | 温度 -20~50℃                             |  |  |  |
| 工作环境   | 湿度 15~95%无冷凝                           |  |  |  |
|        | 压强 90~110KPa                           |  |  |  |
| 预热时间   | ≥5分钟                                   |  |  |  |
| 默认通讯格式 | 9600, n, 8, 1                          |  |  |  |
| 波特率    | 2400, 4800, 9600, 19200, 38400, 115200 |  |  |  |
| -<br>  | 4-20MA 对应0~500ppm   0-10V 对应           |  |  |  |
| 快1以里棚山 | 0~500ppm                               |  |  |  |
| 尺寸     | 86mm*110mm*42mm                        |  |  |  |
| 重量     | 170g                                   |  |  |  |

三、接口说明

# 1、RS485 接线

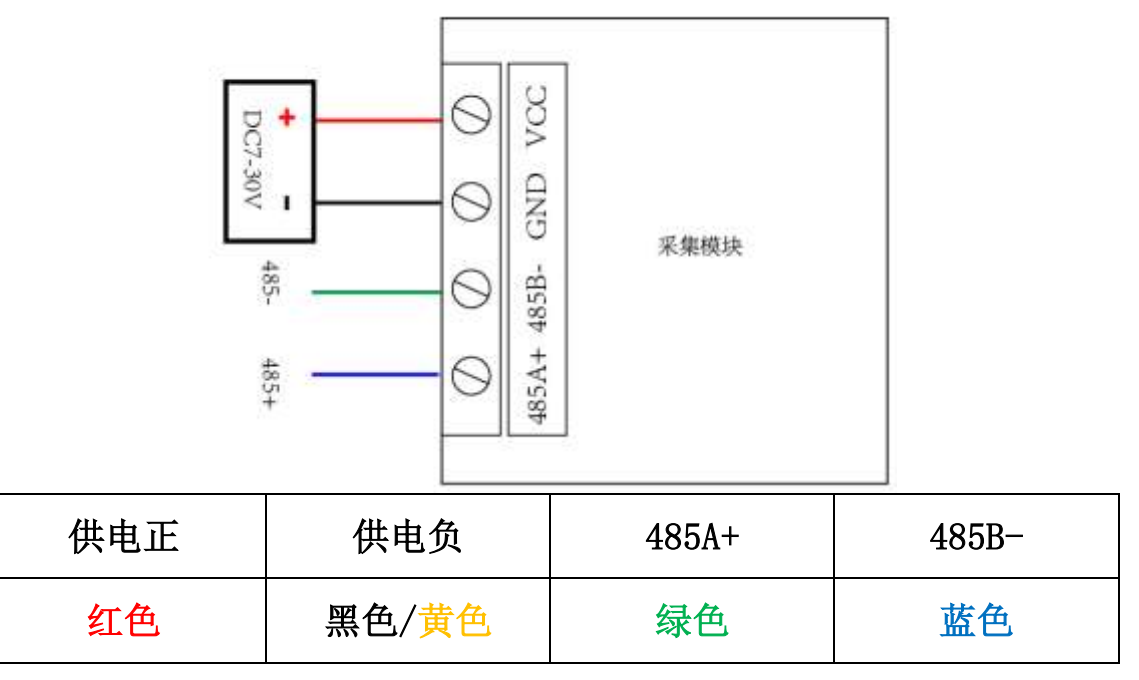

# 2、4-20MA/0-10V 接线

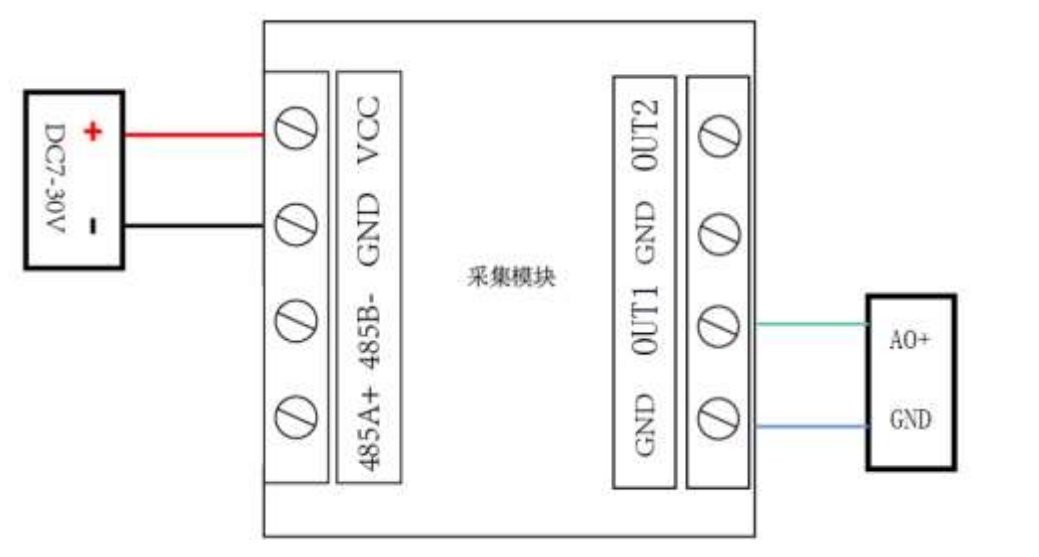

| 供电正 | 供电负   | 信号输出 | 信号负 |
|-----|-------|------|-----|
| 红色  | 黑色/黄色 | 绿色   | 蓝色  |

3

### 四、通讯接线说明

#### 1、RS485 级联接线方式

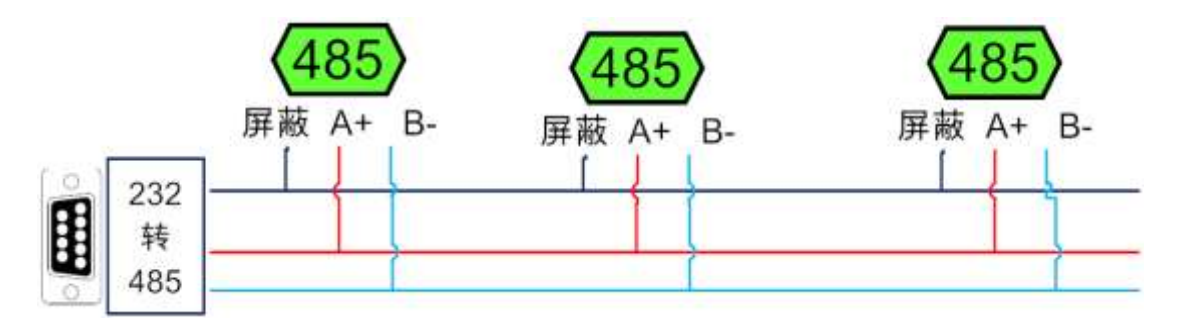

电脑自带的串口一般是 RS232, 需要配 232-485 转换器(工业环境 建议使用有源带隔离的转换器),转换后 RS485 为 A、B 两线, A 接 板上 A 端子, B 接板上 B 端子, 485 屏蔽可以接隔离地。

若设备比较多建议采用双绞屏蔽线,采用链型网络结构,在 485 总线的头尾两端的信号线 AB 之间各并联一个 120R 电阻。

### 2、模拟量接线方式

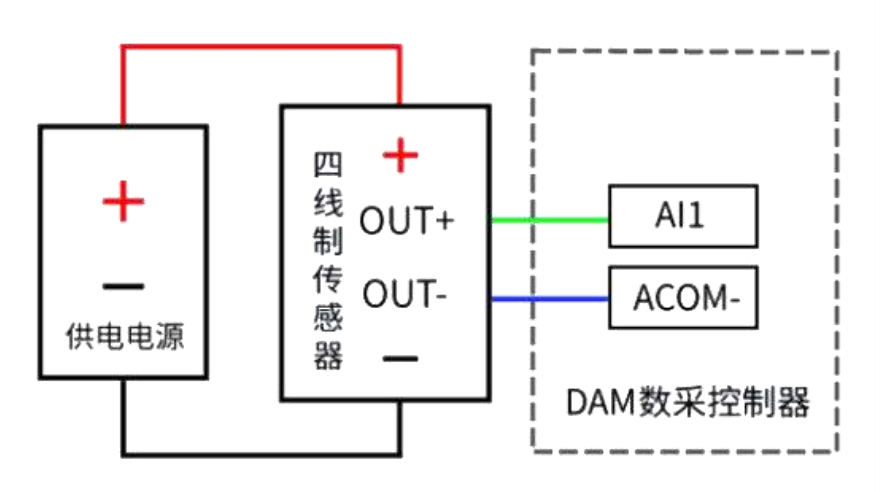

# 五、通讯协议

### 1、通讯协议说明

本产品支持标准 modbus 指令,有关详细的指令生成与解析方式,可根据本文中的寄存器表结合参考《MODBUS 协议中文版》即可。

Modbus 协议说明书下载链接地址:

<u>http://www.juyingele.com.cn/software/software/Modbus%20POLL</u>软件及使用教 程.rar

### 2、Modbus 寄存器说明

寄存器地址表:

| 寄存器名称 支持指令码 寄存 |                            | 字器地址 | 说明   |                                    |  |
|----------------|----------------------------|------|------|------------------------------------|--|
| 模拟量数据          |                            |      |      |                                    |  |
| 有机蒸汽气体浓度       | 气体浓度04: 只读寄存器气体浓度03: 保持寄存器 |      | 0    | uint16_t 类型<br>数据返回为 0107 即为 263mm |  |
| 有机蒸汽气体浓度       |                            |      | 300  | 家的这回为90107 吗?9 205ppm              |  |
| 配置参数           |                            |      |      |                                    |  |
| 通信波特率          | 06: 写寄存器排                  | 令    | 1000 | 见下表波特率数值对应表,默认为0,                  |  |
|                |                            |      |      | 支持 0-5。                            |  |
| 偏移地址           |                            |      | 1002 | 设备地址=偏移地址+拨码开关地址                   |  |

备注:

①:对 Modbus 的定义说明为准。

PLC 例程下载地址:

https://www.juyingele.com.cn/zlxz/danziliao/1226.html

第三方组态(MCGS/组态王/力控/WINCC/威纶通)例程下载地址: http://www.juyingele.com.cn/software/software/第三方组态例程.rar

②: 波特率及校验位

串口1保持寄存器地址1000

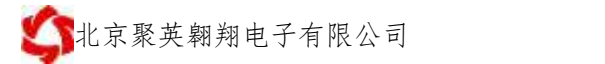

| 字节位数        | 定义   | 说明           |
|-------------|------|--------------|
| Bit0~Bit7   | 波特率  | 0: 9600      |
|             |      | 1: 2400      |
|             |      | 2: 4800      |
|             |      | 3: 9600      |
|             |      | 4: 19200     |
|             |      | 5: 38400     |
|             |      | 6: 115200    |
|             |      | 7: 57600     |
|             |      | 8: 56000     |
|             |      | 9: 14400     |
|             |      | 10: 1200     |
| Bit8~Bit9   | 奇偶校验 | 0: 无校验       |
|             |      | 1: 偶校验(Even) |
|             |      | 2: 奇校验(Odd)  |
| Bit10~Bit11 | 停止位  | 0:停止位1位      |
|             |      | 1:停止位2位      |
|             |      | 2:停止位 1.5 位  |

# 3、指令列表

| 查询数据   | RTU 格式(16 进制发送)         | 描述                                      |  |  |
|--------|-------------------------|-----------------------------------------|--|--|
| 查询有机蒸汽 |                         | 本治 40001 安右昭                            |  |  |
| 数据     | FE 04 00 00 00 01 25 C5 | (1) (1) (1) (1) (1) (1) (1) (1) (1) (1) |  |  |
| 返回数据   | FE 04 02 01 07 ED 76    | 返回 0107=263ppm (举例)                     |  |  |
|        |                         |                                         |  |  |
| 查询有机蒸汽 |                         | 本海 20201 安方明                            |  |  |
| 数据     | FE 03 01 2C 00 01 50 30 |                                         |  |  |
| 返回数据   | FE 03 02 01 07 EC 02    | 返回 0107=263ppm (举例)                     |  |  |

| 修改地址 | RTU 格式(16 进制发送)         | 描述          |
|------|-------------------------|-------------|
| 查询地址 | FE 04 03 E8 00 01 A5 B5 | 查询当前地址      |
| 返回数据 | FE 04 02 00 02 2C E5    | 当前地址为02(举例) |
|      |                         |             |
| 修改地址 | FE 06 03 EA 00 02 3D B4 | 修改地址为02(举例) |
| 返回数据 | FE 06 03 EA 00 02 3D B4 | 己修改为02      |

### 4、指令详解

#### 有机蒸汽查询

获取到的数据与实际值之间的关系为:实际值=返回值

#### FE 04 00 00 00 01 25 C5

| 字段    | 含义    | 备注            |
|-------|-------|---------------|
| FE    | 设备地址  | 广播通讯          |
| 04    | 04 指令 | 查询输入寄存器指令     |
| 00 00 | 起始地址  | 要查询的有机蒸汽寄存器地址 |
| 00 01 | 查询数量  | 要查询的模拟量数量     |
| 25 C5 | CRC16 | 校验码           |

模拟返回信息:

#### FE 04 02 01 07 ED 76

| 字段    | 含义       | 备注                     |
|-------|----------|------------------------|
| FE    | 设备地址     | 广播通讯                   |
| 04    | 04 指令    | 返回指令:如果查询错误,返回 0x82    |
| 02    | 字节数      | 返回状态信息的所有字节数。1+(n-1)/8 |
| 01 07 | 查询的 AD 字 | 有机蒸汽值=0x0107 = 263ppm  |
| ED 76 | CRC16    | 校验码                    |

#### 修改地址

#### FE 06 03 EA 00 02 3D B4

| 字段    | 含义    | 备注             |
|-------|-------|----------------|
| FE    | 设备地址  | 广播通讯           |
| 06    | 06指令  | 写寄存器指令         |
| 03 EA | 起始地址  | 修改有机蒸汽地址的寄存器地址 |
| 00 02 | 设置地址  | 要设置的地址         |
| 3D B4 | CRC16 | 校验码            |

返回信息:

#### FE 06 03 EA 00 02 3D B4

| 字段    | 含义    | 备注             |
|-------|-------|----------------|
| FE    | 设备地址  | 广播通讯           |
| 06    | 06 指令 | 写寄存器指令         |
| 03 EA | 起始地址  | 修改有机蒸汽地址的寄存器地址 |
| 00 02 | 设置地址  | 要设置的地址         |
| 3D B4 | CRC16 | 校验码            |

# 六、测试软件说明

### 1、软件下载

软件下载链接地址: <u>http://www.juyingele.com.cn/software/</u>聚英翱翔 DAM 调 <u>试软件使用教程.rar</u>

### 2、软件界面

JYDAM 调试软件:

| JYDAMIRESSI                                     |                                   |                  |                            | - 🗆 🗙                                                                                                    |
|-------------------------------------------------|-----------------------------------|------------------|----------------------------|----------------------------------------------------------------------------------------------------|
| 書口号 cont4 数件系<br>授助inuxの 使助前申口 unititi<br>zoi交對 | E 9000<br>▲ <mark>全</mark> , 默认波1 | i关 2590高<br>① 举夺 | 離□ 著地                      | ###22/14     [18:43:19:407]定时读职设备4.01状态     [五十位:04:00:00:00:01:31:79     [五十位:04:00:00:00:01:31:79     [五十位:04:00:00:00:01:31:79     [18:43:19:004]左→02:04:00:00:00     [18:43:19:004]左→02:04:00:00     [18:43:19:004]左→02:04:00:00     [18:43:19:004]左→02:04:00:00     [18:43:19:004]左→02:04:00:00     [18:43:19:015]左→02:04:00:00     [18:43:19:015]左→02:04:00:00     [18:43:19:015]左→02:04:00:00     [18:43:19:015]左→02:04:00:00     [18:43:19:015]左→02:04:00:00     [18:43:19:015]左→02:04:00:00     [18:43:19:015]左→02:04:00:00     [18:43:19:015]左→02:04:00:00     [18:43:19:015]左→02:04:00:00     [18:43:19:015]左→02:04:00:00     [18:43:19:015]左→02:04:00:00     [18:43:19:015]左→02:04:00:00     [18:43:19:015]左→02:04:00:00     [18:43:19:015] |
| 共通全部● 打开全部●<br>10操作模式 型认操作 ○] 様式対応<br>11%入      | 续取状态mo<br>(0.1s)                  | 地马灯 · ●          | <b>22大灯 ●</b><br>同隔时(0.1±) | [18:43:20.300]完时读取资源[11, 10, 10]状态<br>[18:43:20.300[完时读取资源[11, 10, 10]状态<br>[18:43:20.370]资+02:04.03 18:00 14:70 46<br>[18:43:20.370]资+02:04.281 10:04 54.01 03<br>[10:43:20.300]读设备10, 10, 11 10:05 11 10:05 11<br>[18:43:20.300]读设备10, 10, 11 10:05 11 10:05 11<br>[18:43:20.430]读设备10, 10, 11 10:05 11 10:05 11<br>[18:43:20.430]读设备10, 10, 00 00 00 131 79<br>[18:43:20.440]读录12:00 00 00 00 31 31 79<br>[18:43:20.440]读录12:00 00 00 00 31 31 79<br>[18:43:20.440]读录12:00 00 00 00 00 131 79<br>[18:43:20.440]读录12:00 00 00 00 00 131 79<br>[18:43:20.440]读录13:00 00 00 00 00 00 00 00 00 00 00 00 00                                                                                                    |
|                                                 | 读取技态时                             | 设备地址             | 2                          | <ul> <li>□ ##X □ 自动保守 □ 显示发送 素空<br/>发送区域</li> <li>AT-FD23U2=6</li> <li>● 指令发送区域</li> <li>□ #X □ 操行 □ 完計 100</li> <li>※#</li> </ul>                                                                                                    |
| C LUYING 北京聚英範疇电子有限公司                           | Wathsfint                         | 0.8704           | <u> </u>                   | 数据通讯曲口已经打开                                                                                                    |

#### 通讯测试

- ① 选择设备当前串口号;
- ② 选择默认波特率 9600;
- ③ 打开端口:
- ④ 右侧有接收指令,即通讯成功。

# 3、模拟量数据输入说明

- ① 选择模拟量输入;
- ② 下方可以直接查看数据大小和实时曲线。

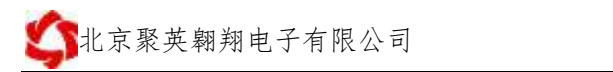

| IYDAMilliterit                                                       |                                                                                     |                |               |       |                                                                                                    | 1                                                                                                    | n x                                                                                                    |
|----------------------------------------------------------------------|-------------------------------------------------------------------------------------|----------------|---------------|-------|----------------------------------------------------------------------------------------------------|----------------------------------------------------------------------------------------------------|----------------------------------------------------------------------------------------------------|
| 唐口号: (0914) -                                                        | 波特军: 9600 · ·                                                                       | 高級沿置 关         | 间端口 设备地址      | 1 254 | 1840215<br>00 00 00 00 00 00 4A 59<br>47 54 77 34 33 79 5A 01                                                                                                    | 30 32 63 67<br>00 00 00 92                                                                                                    | 52 55 44 A                                                                                                    |
| 院制は1/10 使取里輸入 個別<br>等出记录目隔 10.00<br>等出记录<br>AI1年 278 p<br>采集时间 18:48 | 选择模拟是(小<br>通知编 1,000<br>950<br>950<br>950<br>950<br>950<br>950<br>950<br>950<br>950 | <u></u> → A118 | <b>③</b> {曲线; | 展示    | $\begin{array}{c} 00 & 00 & 00 & 00 & 66 & 66 \\ 118 & 48 & 16 & 376 & 376 & 377 & 577 & 578 & 578 & 5$ | DD、DI状态紙<br>論AI状态<br>論AI状态<br>DO DO CO OI<br>201 16 70<br>成功<br>103 28 00 14<br>28 00 28 03 14<br>28 00 28 03<br>28 00 28 03<br>28 00 28 03<br>20 00 00 00 14<br>20 00 00 00 14<br>次功<br>16 70 14<br>70 18 00 14<br>28 00 02 02 18<br>70 18 00 14<br>28 00 02 02 18<br>70 18 00 14<br>28 00 02 02 18<br>70 18 00 14<br>28 00 02 02 28<br>70 18 00 14<br>70 18 00 14<br>70 18 00 18 00 18 | 功<br>3167<br>次704000<br>次7040000<br>次7040000<br>功<br>3167<br>次7040000<br>功<br>3179<br>次<br>440000<br>功<br>3167<br>次<br>440000<br>小<br>540000<br>444<br>80000<br>小 |
|                                                                      | 360<br>300<br>250<br>100<br>60<br>0<br>0                                            | š 10 15        | 20 25 30      | 35    | 2 MBX 2 自动储存<br>发送区域<br>AT-002003-0                                                                                                    | ] 豊示发紙<br>100                                                                                                    | <b>濟</b> 空<br>发送                                                                                                    |
| C LUYING 北京蒙英範囲电子                                                    | 有限公司                                                                                |                | 1             | 215   | g通讯跳口已经打开                                                                                                    |                                                                                                    |                                                                                                    |

### 七、参数及工作模式配置

#### 1、设备地址

#### 1.1、设备地址的介绍

DAM 系列设备地址默认为 1,使用广播地址为 254 进行通讯,*用 0 无法通讯*。 设备地址=偏移地址。

#### 1.2、设备地址的读取

设备正常通讯后,初始设备地址写入 254,然后点击软件上方"配置参数" 即可读到设备的当前地址。

| 控制DI/DO | 模拟重         | 输入 横   | 拟重输出         | 配置参数 | þ    |         |     |
|---------|-------------|--------|--------------|------|------|---------|-----|
| 产品信息    |             |        |              |      |      |         |     |
| 产品ID    | JY741perWx5 | 55WqSy | DO数里         | 8    | 生产日期 | 1705    | 设置  |
| 产品型号    | 74          | ID不匹配  | DI数里         | 8    | 设备次序 | 001     | 下一个 |
| 设备地址    | 1           |        | AI数里<br>全看地址 | 8    | 已注册  | 📄 🔲 模拟i |     |
| 甘士至兆    |             |        |              |      |      |         |     |

#### 1.3、偏移地址的设定与读取

点击 JYDAM 调试软件下方偏移地址后边的"读取"或"设置"来对设备的 偏移地址进行读取或设置。

| 基本参数           |      |   |              |   |        |          |
|----------------|------|---|--------------|---|--------|----------|
|                |      |   |              |   |        |          |
| 波特率            | 9600 | - | DO工作模式 正常模式  | - | 读取     | ● 读取偏移地址 |
|                |      |   |              |   | - PX4X |          |
| 485波特率         | 9600 | - | DO工作模式参数 10  |   | (under |          |
|                |      |   |              |   | 「反正」   | 2、古井设宁   |
| 偏移地址           | 0    |   | 2 Ξ λ tabtuł |   |        | П КА     |
| THE PERSON AND | _    |   |              |   |        |          |
|                |      |   |              |   |        |          |

### 2、波特率的读取与设置

点击下方波特率设置栏的"读取"和"设置"就可以分别读取和设置波特率 和地址,操作后需要重启设备和修改电脑串口设置。

| 基本参数   |       |   |             |  |
|--------|-------|---|-------------|--|
| 波特率    | 38400 | - | 2 选择波特率I常模式 |  |
| 485波特率 | 38400 | • | D0工作模式参数 10 |  |
| 偏移地址   | 0     |   |             |  |
|        |       |   |             |  |

# 八、安装尺寸

官网: <u>www.juyingele.com.cn</u>

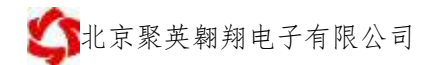

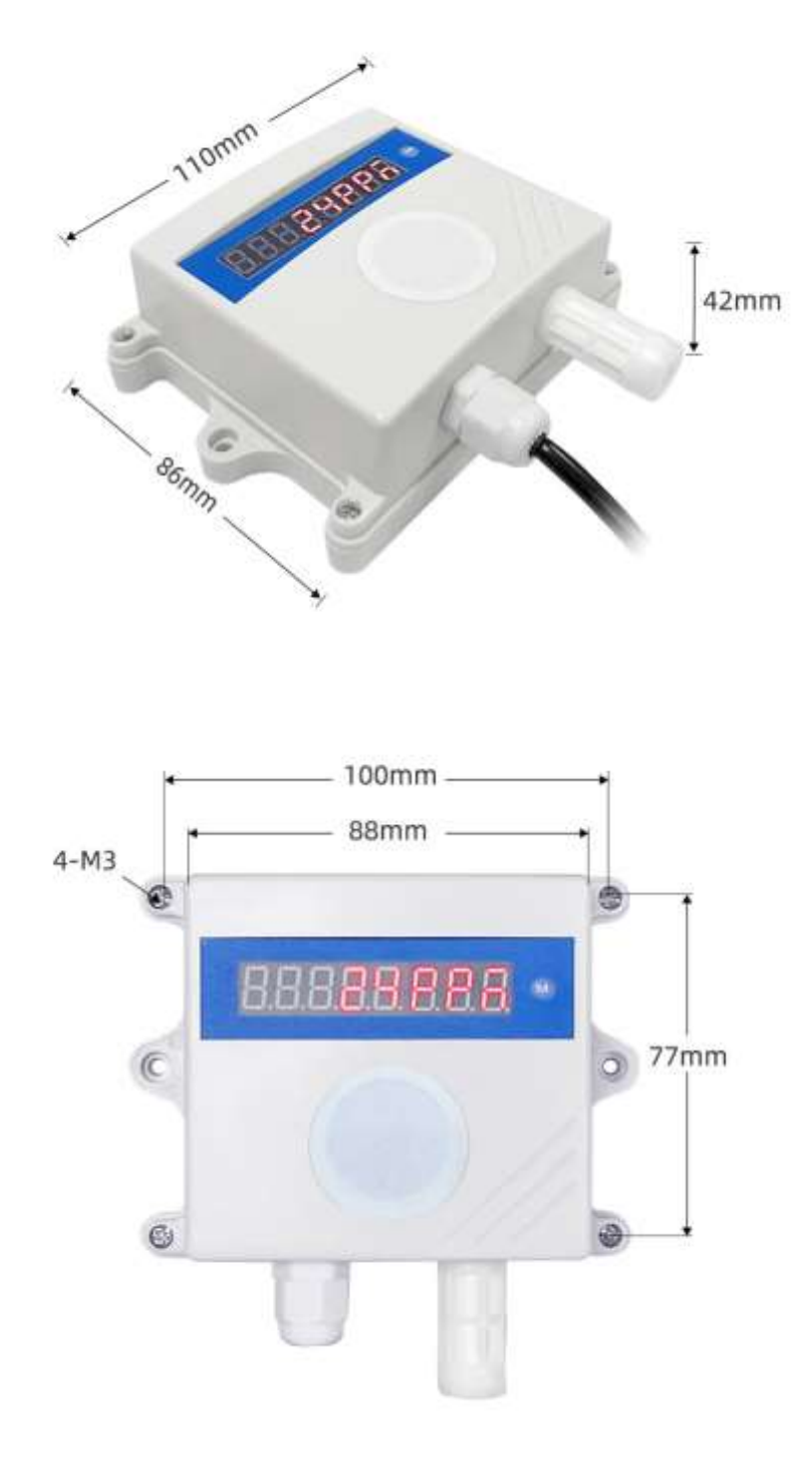

### 九、常见问题与解决方法

#### (1) 485 设备与上位机不能通讯

答:检查接线是否错误,可使用广播地址 254 通讯尝试。

#### (2) 模拟量输出设备与显示差异较大

答:确认数据换算关系,一般 4mA 对应 0,20mA 对应上限。

#### (3) 变送器输出数据跳动

答: 传感器与采集器之间距离过长,造成信号紊乱。

#### (4) 模拟量输出达不到最大值

答:测量传感器端电压是否大于12V,且信号线不要太长。

#### (5) 通电有较大数值,实际无气体

答: 设备传感器需要进行预热, 通电5分钟以上既可。

# 十、技术支持联系方式

联系电话: 400-6688-400、010-82899827/1-803

联系 QQ: 3323725294、2986784459

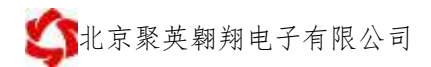

# 软件下载

JYDAM 调试软件

https://www.juyingele.com.cn/software/software/JYDAM%E8%B0%83%E8%AF%9 5%E8%BD%AF%E4%BB%B6.rar

以太网配置软件

https://www.juyingele.com.cn/software/jynet/%E4%BB%A5%E5%A4%AA%E7%BD% 91%E9%85%8D%E7%BD%AE%E8%BD%AF%E4%BB%B6.rar

(二维码使用浏览器扫描)

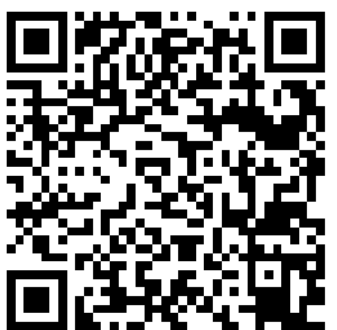

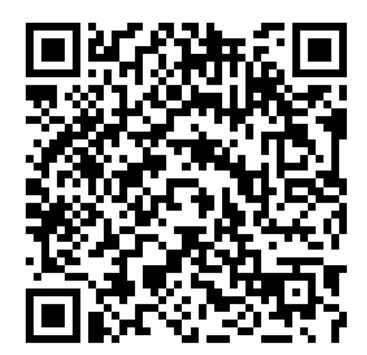

JYDAM 调试软件

以太网配置软件

欢迎官网聚英公司微信公众号查看最新科技,实时动态

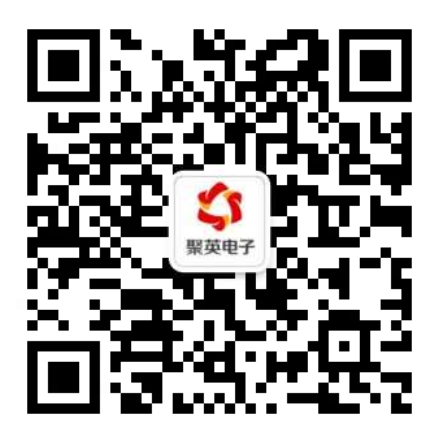